## Inserimento delle proposte di voto e delle assenze per materia del 1Q

(a cura del singolo docente per le proprie materie d'insegnamento)

Dopo aver effettuato l'accesso a DidUP (https://www.portaleargo.it/voti/), scegliere:

Scrutini >Caricamento voti e selezionare la classe e PROPOSTE DI VOTO 1^ QUAD

| did UP ISTITUTO COMPRENSIVO - "G. CARDUCCI" |     |                                               |  |  |  |  |
|---------------------------------------------|-----|-----------------------------------------------|--|--|--|--|
| Menù                                        | ×   | Caricamento Voti Anno Scolastico: 2023/2024 🔻 |  |  |  |  |
| ☐ Home                                      | , i |                                               |  |  |  |  |
| 🔁 Registro                                  | •   | STRUTTURA SCOLASTICA                          |  |  |  |  |
| 🕄 Scrutini                                  | •   | 🔻 🗁 scuola secondaria di I grado              |  |  |  |  |
| 🔡 Caricamento voti                          |     |                                               |  |  |  |  |
| 🕼 Giudizi                                   |     | ORDINARIO 30 ore SPAGNOLO                     |  |  |  |  |
| 🔋 Risultato Corsi di Recupero               | o   | B 3E - ANTIGNANO SECONDARIA COORDINATORE      |  |  |  |  |
| 🗇 Didattica                                 | •   | 🛅 1F - ANTIGNANO SECONDARIA                   |  |  |  |  |
| 🕼 Bacheca                                   | ж., | ZG - ANTIGNANO SECONDARIA                     |  |  |  |  |

|                               | υτο co   | OMPRENSIVO - "G. CARE          | DUCCI" ?                                          |   |  |  |  |
|-------------------------------|----------|--------------------------------|---------------------------------------------------|---|--|--|--|
| Menù                          | ×        | 3E ORDINARIO                   | 0.30 ore SPAGNOLO                                 | ) |  |  |  |
| ☐ Home                        |          | ANTIGNANO SECONDARIA<br>(MX01) |                                                   |   |  |  |  |
| 🔁 Registro                    | ×.       |                                |                                                   |   |  |  |  |
| 🕃 Scrutini                    | •        | ,                              |                                                   |   |  |  |  |
| 🔐 Caricamento voti            |          |                                | []                                                |   |  |  |  |
| 🕼 Giudizi                     |          | Periodo della Classe:          | PROPOSTE DI VOTO 1º QUADR./2º TR                  |   |  |  |  |
| 🔋 Risultato Corsi di Recupero |          |                                | 🗌 Includi Proposta di Voto nello Scrutinio Finale |   |  |  |  |
| Didattica                     | •        |                                | ⊙ Voti e Assenze ○ Solo Voti                      |   |  |  |  |
| 🕼 Bacheca                     | <b>F</b> |                                |                                                   |   |  |  |  |

Lasciare l'opzione su Voti e assenze in modo da visualizzare una tabella in cui siano

visibili sia i voti che le assenze, quindi confermare con il tasto (Questa prima operazione prepara la tabella relativa alle vostre discipline senza alcun dato)

Se il docente insegna una materia comparirà soltanto quella,

se invece insegna due materie ad es. Ed. Civica e Matematica comparirà una tabella come quella riportata di seguito popolata parzialmente solo con i nomi e le date di nascita degli alunni (SENZA VOTI e ASSENZE).

| MPRENSIVO - "G. CARDUCCI"                                                                                         |  |   |      |        |        |   |          | ? | .SC29171 |
|----------------------------------------------------------------------------------------------------|--|---|------|--------|--------|---|----------|---|----------|
| 2G ORDINARIO 30 ore SPAGNOLO ANTIGNANO SECONDARIA (MX01) Periodo: PROPOSTE DI VOTO 1^ QUADR./2^ TR Colora Tabello |  |   |      |        |        |   | Azioni 🔹 |   |          |
|                                                                                                    |  |   |      | EDUCAZ | IONE C |   |          |   |          |
|                                                                                                    |  | Α | ASS. | A      | ASS.   | A | ASS.     |   |          |
|                                                                                                    |  |   |      |        |        |   |          |   |          |
|                                                                                                    |  |   |      |        |        |   |          |   |          |

Per popolare la tabella con voti e assenze è necessario **fare clic sopra il nome della materia** (vedi riquadro rosso intorno a Matematica della precedente figura) e

quindi dal menù **Azioni>Importa Voti dal Registro Elettronico** (come dalla figura seguente)

|                                                                   | PRENSIVO - "G. CAI          | RDUCCI"  |         | ?                  |            |   |
|-------------------------------------------------------------------|-----------------------------|----------|---------|--------------------|------------|---|
| Classe: 2G ORDINARIO 30 ore SPA<br>Periodo: PROPOSTE DI VOTO 1^ C | Salva<br>Importa Voti dal R | Azioni 💌 |         |                    |            |   |
| ALUNNO                                                            | DATA NASC                   | ALTRO    | ASSENZE | GIUDIZIO SINTETICO | Lista Voti |   |
|                                                                   |                             |          |         |                    |            |   |
|                                                                   |                             |          |         |                    |            | 0 |

Nella finestra successiva

- VERIFICARE CHE LE DATE DEL PERIODO SIANO CORRETTE!!!!!!
- selezionare come in figura per avere una media di tutte le valutazioni

|                                                                                               | JTO COMPRENSIVO - "G. (                                 | CARDUCCI" ?                                                | *                                                         |                       |
|-----------------------------------------------------------------------------------------------|---------------------------------------------------------|------------------------------------------------------------|-----------------------------------------------------------|-----------------------|
| Materia: MATEMATICA<br>Classe: 2G ORDINARIO 3<br>VOTO 1^ QUADR./2^ TR                         | 0 ore SPAGNOLO ANTI                                     | GNANO SECONDAR                                             | Indietro<br>IA (MX01) - Periodo: P                        | Importa<br>ROPOSTE DI |
| Periodo dal: 15/09/20<br>✓ Utilizza Voti Registro del  ✓ Utilizza Voti Registro Cor           | 023<br>Professore<br>oscenze/Abilità                    | al: 31/01/2024                                             |                                                           | A                     |
| DISTRIBU                                                                                      | JZIONE CALCOLO NEI VO                                   | TI PREVISTI PER LA MAT                                     | TERIA                                                     |                       |
|                                                                                               | VALUTAZIONI OR                                          | VALUTAZIONI SC                                             | VALUTAZIONI PR                                            |                       |
| Altro                                                                                         |                                                         | 8                                                          |                                                           |                       |
| SELEZIONARE LE MA                                                                             | TERIE NON SCRUTINABIL                                   | I DA CONSIDERARE NE                                        | L CALCOLO DELLA MED                                       |                       |
| SOSTEGNO1                                                                                     |                                                         |                                                            |                                                           |                       |
| SOSTEGNO2                                                                                     |                                                         |                                                            |                                                           |                       |
| X DISPOSIZIONE                                                                                |                                                         |                                                            |                                                           |                       |
| Conteggia ore assenze an                                                                      | che per le materie pop scrut                            | inahili                                                    | •                                                         |                       |
| <ul> <li>Conceggia ore assenze</li> <li>Importa le assenze</li> <li>Importa i voti</li> </ul> | che per le materie non sei di                           |                                                            |                                                           |                       |
| <ul> <li>Determina il voto da ir</li> <li>Determina il voto da ir</li> </ul>                  | nportare come media tra le<br>nportare come media compl | medie dei voti con diversa<br>lessiva dei voti (senza disc | a tipologia (scritto, orale, j<br>riminare per tipologia) | pratico)              |
| 🗌 Una volta determinata la                                                                    | media, proponi solo valutazi                            | oni con codice carattere                                   | Es. M,MM,O,ecc.)                                          | 33                    |
| auindi <b>confermare</b> co                                                                   | n il pulsante                                           | rta                                                        |                                                           |                       |
| Il programma import                                                                           | a la media di tutti                                     | i voti (orali, scritt                                      | i e pratici) e le as                                      | senze.                |

| Classe: ORDINARIO 30 ore SPA<br>SECONDARIA (MX01)<br>Periodo: PROPOSTE DI VOTO 1^ Q | Indietro  | Salva    | Azioni 👻 |                  |   |
|-------------------------------------------------------------------------------------|-----------|----------|----------|------------------|---|
| ALUNNO                                                                              | DATA NASC | ALTRO    | ASSENZE  | GIUDIZIO SINTETI |   |
|                                                                                     |           | (8.40) 8 | 4        |                  | 0 |
|                                                                                     |           | (9.00) 9 | 3        |                  | 0 |
|                                                                                     |           | (7.20) 7 | 5        |                  | 0 |

## Modificare se necessario il voto

(NB: l'intestazione della colonna riporta la dicitura "ALTRO" ma si tratta del voto complessivo)

Il campo Giudizio Sintetico non va compilato e la lente presente sulla destra non va usata.

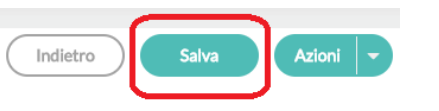

premere il pulsante Salva

## Cosa fare in caso di errore

In caso di caricamento con errate impostazioni temporali o di calcolo della media dei voti

è sufficiente effettuare una seconda volta la procedura di import dei dati dal registro dell'insegnante con i parametri corretti.

NB: Tutti i dati precedentemente caricati e/o modificati saranno sovrascritti (cioè cancellati).

| lateria: MATEMATIC/<br>lasse: 2G ORDINARIC<br>OTO 1^ QUADR./2^ 1               | A<br>D 30 ore SPAGNOLO ANTI<br>FR           | IGNANO SECONDAR       | Indietro Ir<br>IA (MX01) - Periodo: PROP |
|--------------------------------------------------------------------------------|---------------------------------------------|-----------------------|------------------------------------------|
| eriodo dal: 15/09/<br>7 Utilizza Voti Registro d<br>7 Utilizza Voti Registro C | 2023<br>el Professore<br>conoscenze/Abilità | al: 31/01/2024        |                                          |
| DISTRI                                                                         | BUZIONE CALCOLO NEI VO                      | TI PREVISTI PER LA MA | TERIA                                    |
|                                                                                | VALUTAZIONI OR                              | VALUTAZIONI SC        | VALUTAZIONI PR                           |
| Altro                                                                          | V                                           | V                     | <b></b> €                                |
| SELEZIONARE LE                                                                 | MATERIE NON SCRUTINABI                      | LI DA CONSIDERARE NE  | L CALCOLO DELLA MED                      |
| SOSTEGNO1                                                                      |                                             |                       |                                          |
| SOSTEGNO2                                                                      |                                             |                       |                                          |
| X DISPOSIZIONE                                                                 |                                             |                       |                                          |
|                                                                                |                                             |                       | •                                        |
| 7 Importa le assenze 8 Importa i voti                                          | enses per le moverie noll SCIU              | en menzel             |                                          |
|                                                                                |                                             |                       |                                          |

Ultimate le proposte di Voto il docente può anche **Caricare le proposte di voto come voti del 1^ Quadrimestre**, evitando che tale lavoro debba essere fatto dal coordinatore.

| 2G ORDINARIO<br>(MX01) | O 30 ore SPAGNOLO ANTIGNANO SECONDARIA | Indietro Avanti |
|------------------------|----------------------------------------|-----------------|
| Bariada dalla Classo:  |                                        |                 |
| Fellodo della Classe.  | PROPOSTE DI VOTO 1^ QUADR./2^ TR       |                 |
|                        | PRIMO QUADRIMESTRE                     |                 |
|                        | PROPOSTE DI VOTO SCRUT. FINAL          |                 |
|                        | SCRUTINIO FINALE                       |                 |

e quindi dal menù Azioni scegliere la voce Importa i Voti dalla Proposta di Voto

| ORDINARIO 30 ore SPA<br>ANTIGNANO SECONDARIA | Indietro Azioni 🔹<br>Stampa Prospetto |             |              |               |
|----------------------------------------------|---------------------------------------|-------------|--------------|---------------|
| (MX01)                                       | → Im                                  | iporta i Vo | ti dalla Pro | posta di Voto |
| Periodo: PRIMO<br>QUADRIMESTRE               | 🗌 Evi                                 | ta Voti     |              |               |
|                                              |                                       | MATE        | MATICA       | SCIEN         |
| ALUNNO                                       | DATA NASCITA                          | A           | ASS.         | A             |
|                                              |                                       |             |              | <b>*</b>      |
|                                              |                                       |             |              |               |

Una volta importati i voti e le assenze dalla Proposta di Voto, i voti possono ancora esser modificati manualmente.

**ATTENZIONE!!!** Se si effettua una seconda volta l'Azione>Importa i Voti della Proposta di Voto il sistema NON sovrascrive i voti e le assenze presenti ma popola solo i campi vuoti.

Se fosse necessario caricare ex novo voti e giorni di assenze dalle proposte di voto si consiglia di cancellare manualmente tutte le celle prima di effettuare l'importazione.

Se in una o più valutazioni compare il voto 10+, il + dovrà essere cancellato manualmente